# スマートフォンの使い方

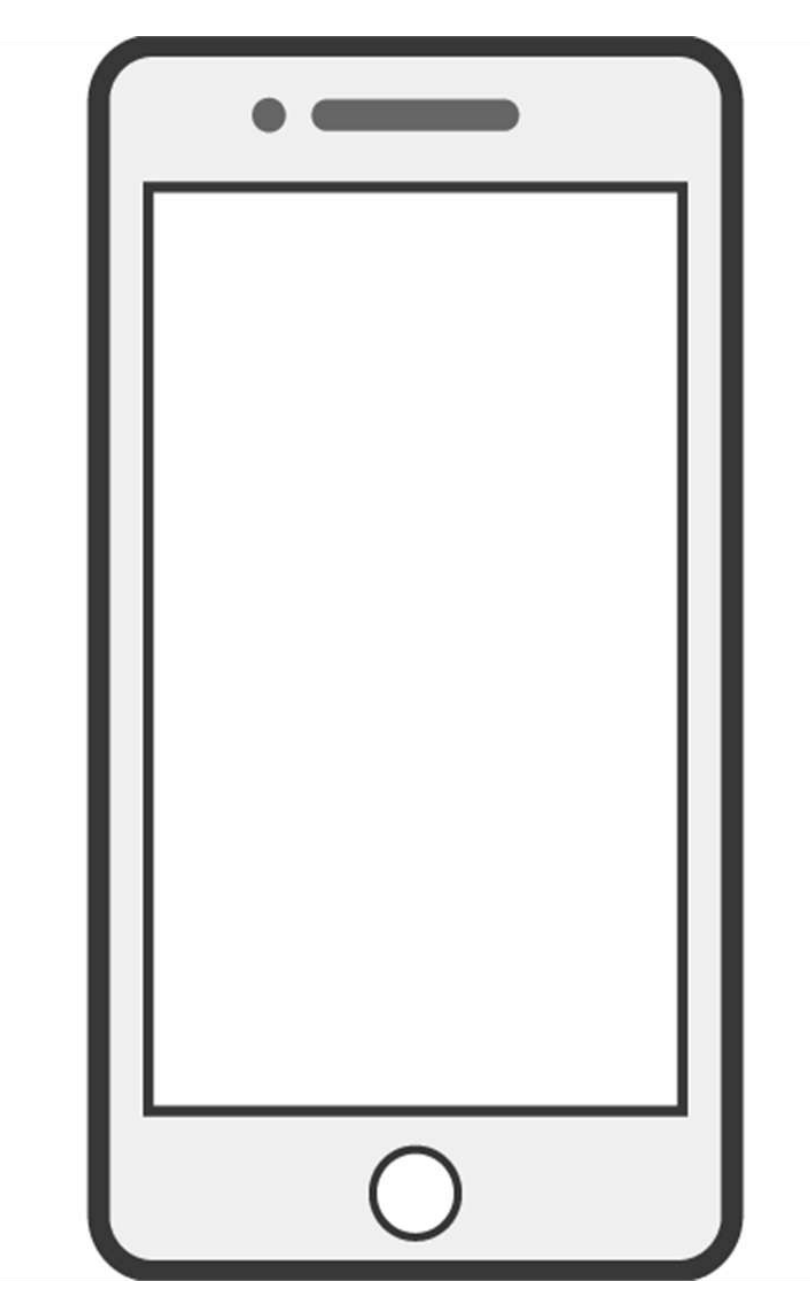

## 令和3年度 吉城高校生徒作成

# 目次

- ・電話の使い方 p3~p11
- ・メールの使い方 p12~p16
- ・LINEの使い方 p17~p22
- ・その他 p23~p26
- ・QRコードの使い方 &アンケート p27~p29

## 電話の使い方 (1) アプリを開く 1受話器のアイコンをタップ

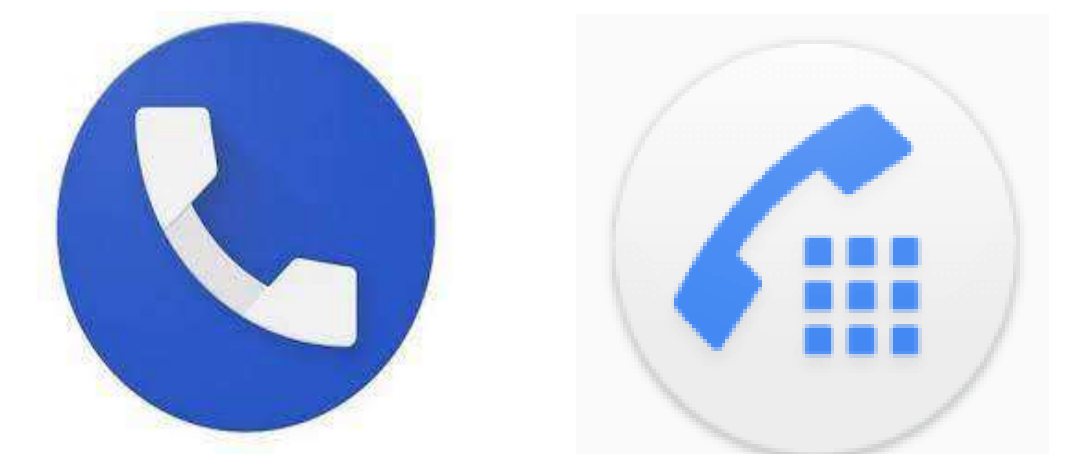

(2) 電話番号を入力して電話を掛ける 11の画面のようなボタンをタップする

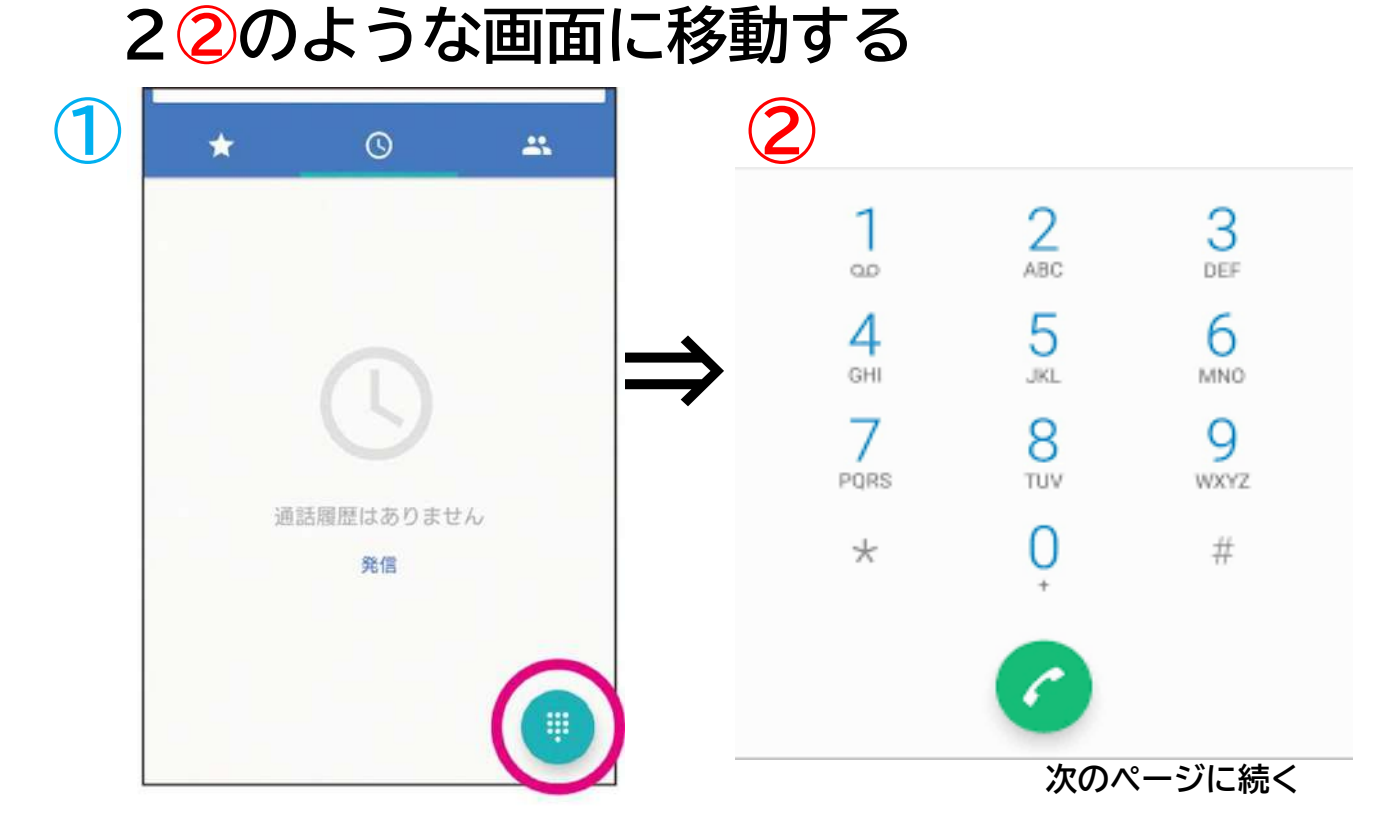

- 33の画面のように、相手の電話番号を入力して、「緑色の受話器アイコン」をタップする
- 4電話が終わったら、「赤色の受話器アイコン」 をタップするか、相手が電話を切ると通話が 終了する

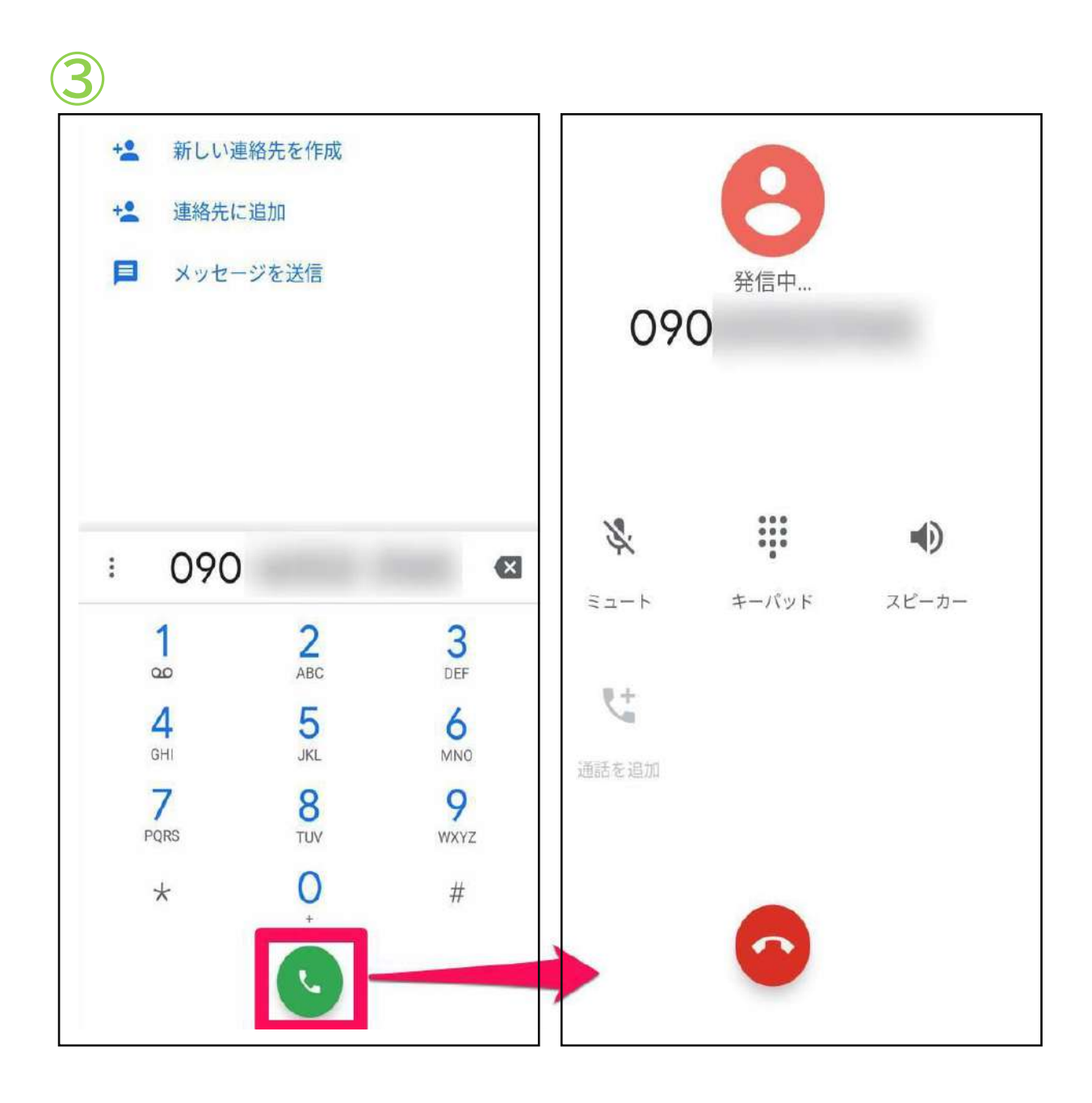

## (3) 履歴から電話をかける

スマホには電話をかけたり、受け取ったりした時に記 録しておく機能がある、これを履歴と言う。履歴から 簡単に電話をかけることができ便利

11の画面のような履歴ボタンをタップし2の 画面に移動

| <b>Q</b> 連絡先や場所を検索 |     | Q、 連絡先や場所を検索                            | <b>\$</b> : |
|--------------------|-----|-----------------------------------------|-------------|
| お気に入り              | 追加  | 今日                                      |             |
| 00                 |     | 090<br>オ日本・1分前                          | د           |
|                    |     | 090<br>オ日本・13:58                        | c           |
| よく使う連絡先            |     | ↗ その他・13:49                             | e           |
| <b>8</b> 携带        | e.  | 8 ↗携帯・13:49                             | C           |
|                    |     | 昨日以前                                    |             |
|                    |     | O3<br>⇒ 東京・土                            | و           |
|                    |     | (2)<br>≈ 携帯・金                           | C.          |
|                    |     | ボイスメール<br>オ 10月4日                       | Q           |
| ★<br>お気に入り<br>扇歴   | 道線失 | ★ ③ ■ ■ ■ ■ ■ ■ ■ ■ ■ ■ ■ ■ ■ ■ ■ ■ ■ ■ | 連絡失         |

次のページに続く

## 23の画面のように受話器ボタンをタップする とワンタップで電話をかけられる

### 34の画面に移動出来たら成功

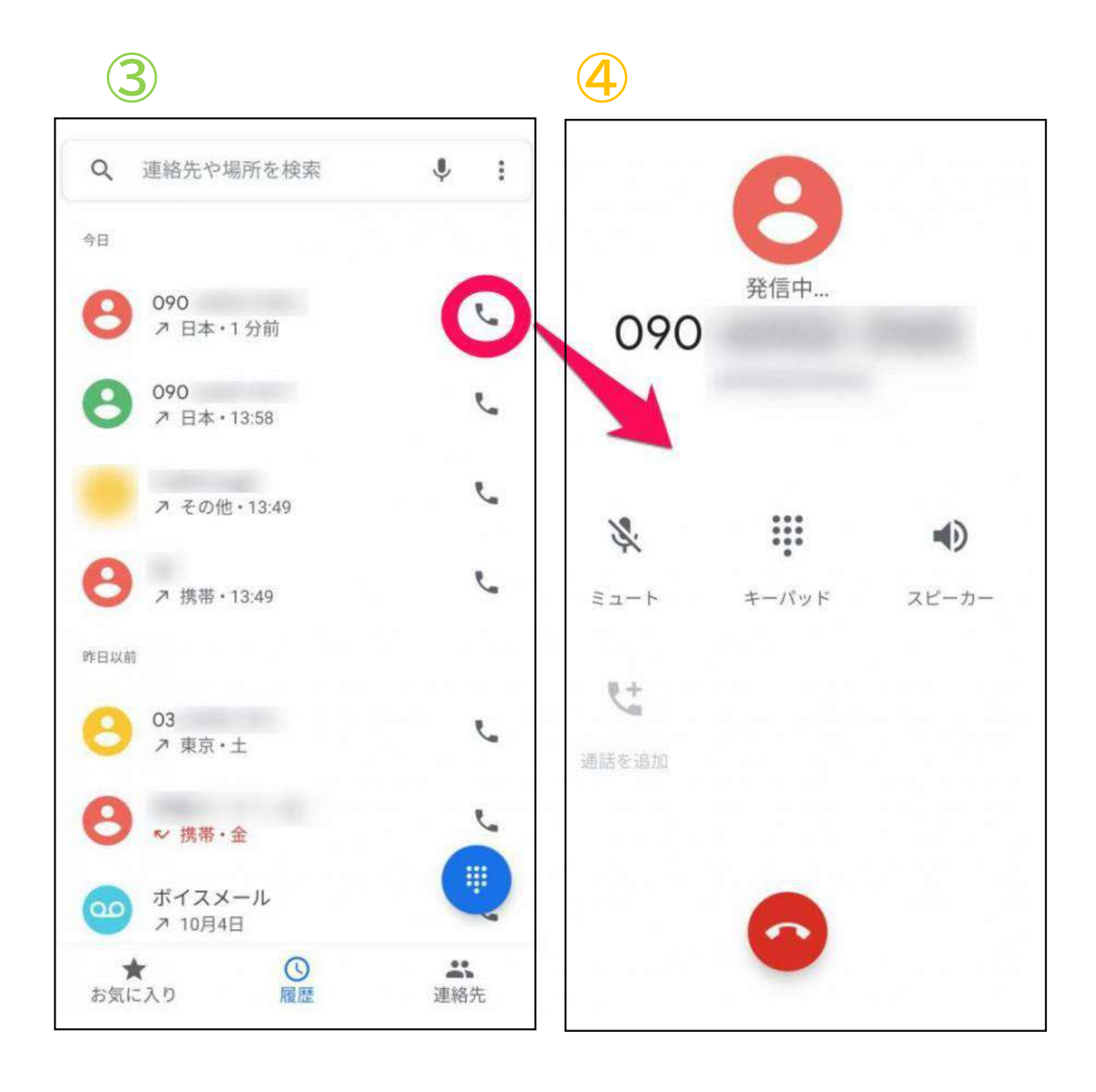

(4)連絡先、電話帳から電話をかける 電話番号を連絡先(電話帳)に登録すると、ワンタッ プで電話をかけられる ※難しい場合やらなくてもよい 1の画面のように連絡先(電話帳)ボタンを タップ

22の画面ように登録した連絡先の一覧に移動

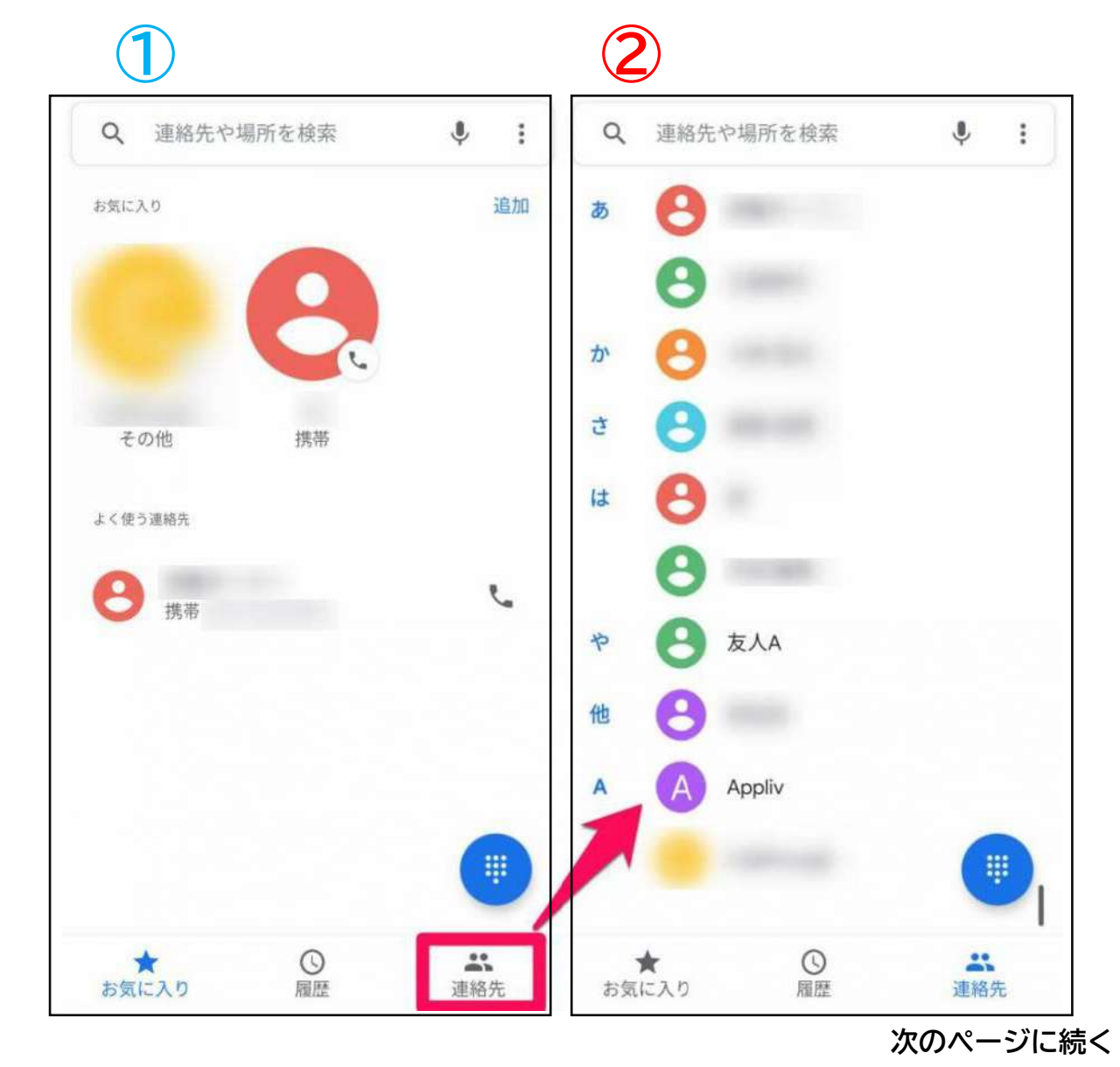

7

## 33の画面で電話をかけたい相手をタップ

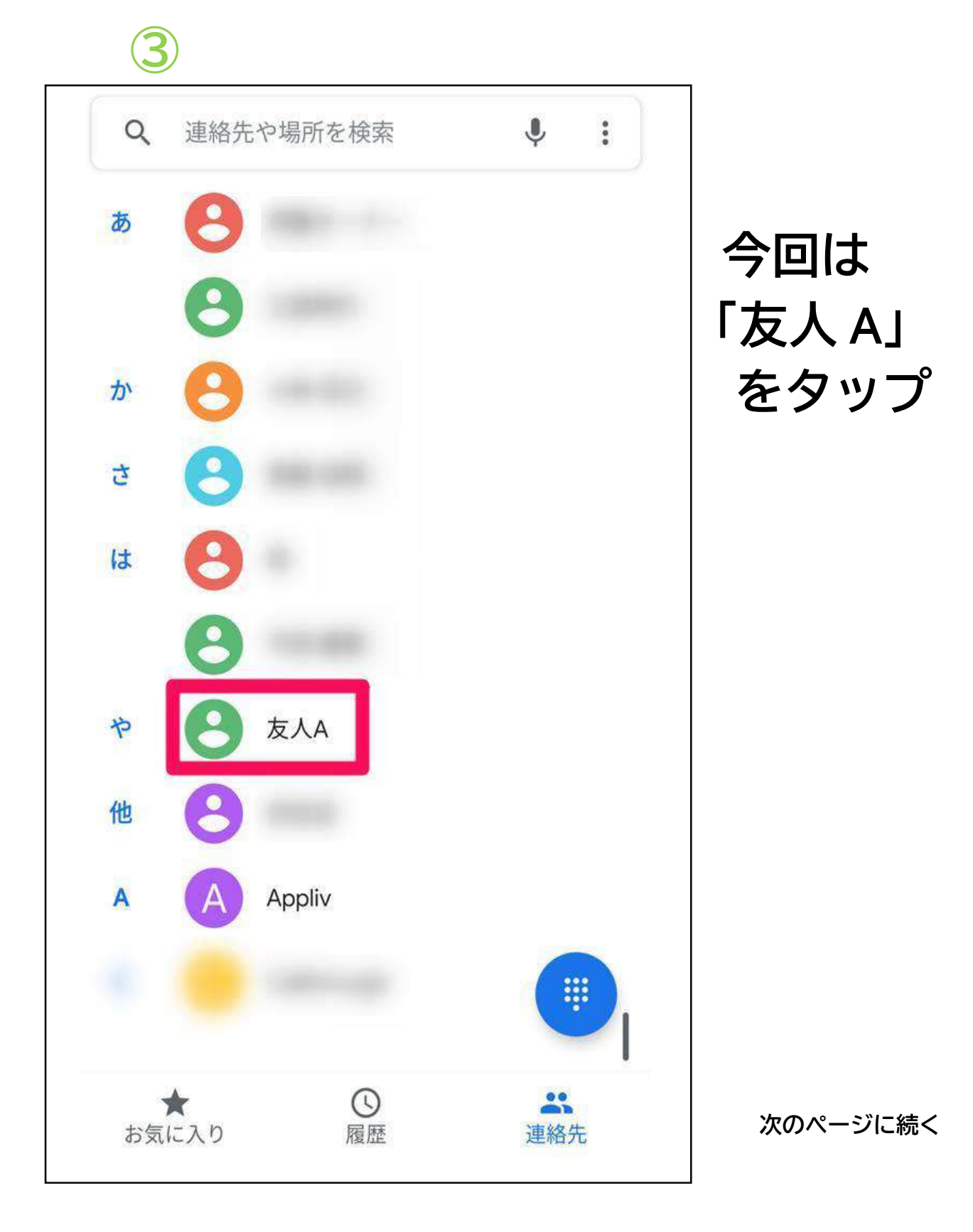

## 44の画像のように「通話」または電話番号を タップすると、相手に電話がかかる

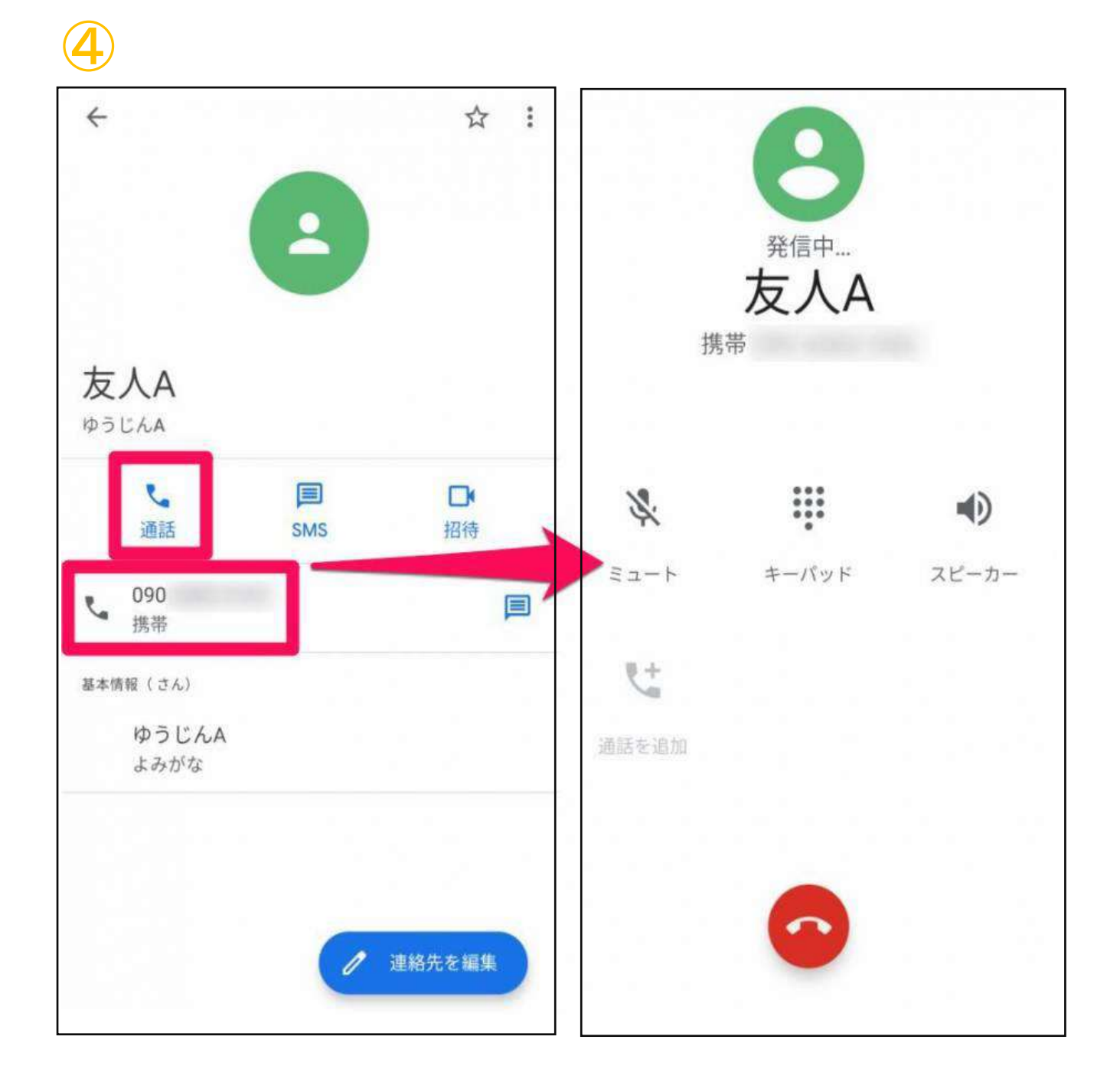

## (5) 電話を取る(着信)

相手から電話がかかってきたときの操作方法 スマホをロックしている時と操作している時で画面に 違いがあるので注意

## 1スマホロック時の着信 着信 友人A 携帯 090 1の画面下のように 「受話器」ボタン が表示されるので 指示に従い操作する ■ 返信 上にスワイプして応答

次のページに続く

下にスワイプして拒否

## 2スマホ操作時の着信

②の画面のように
 画面上部に通知
 が表示され「拒否」
 か「電話に出る」
 を選ぶ

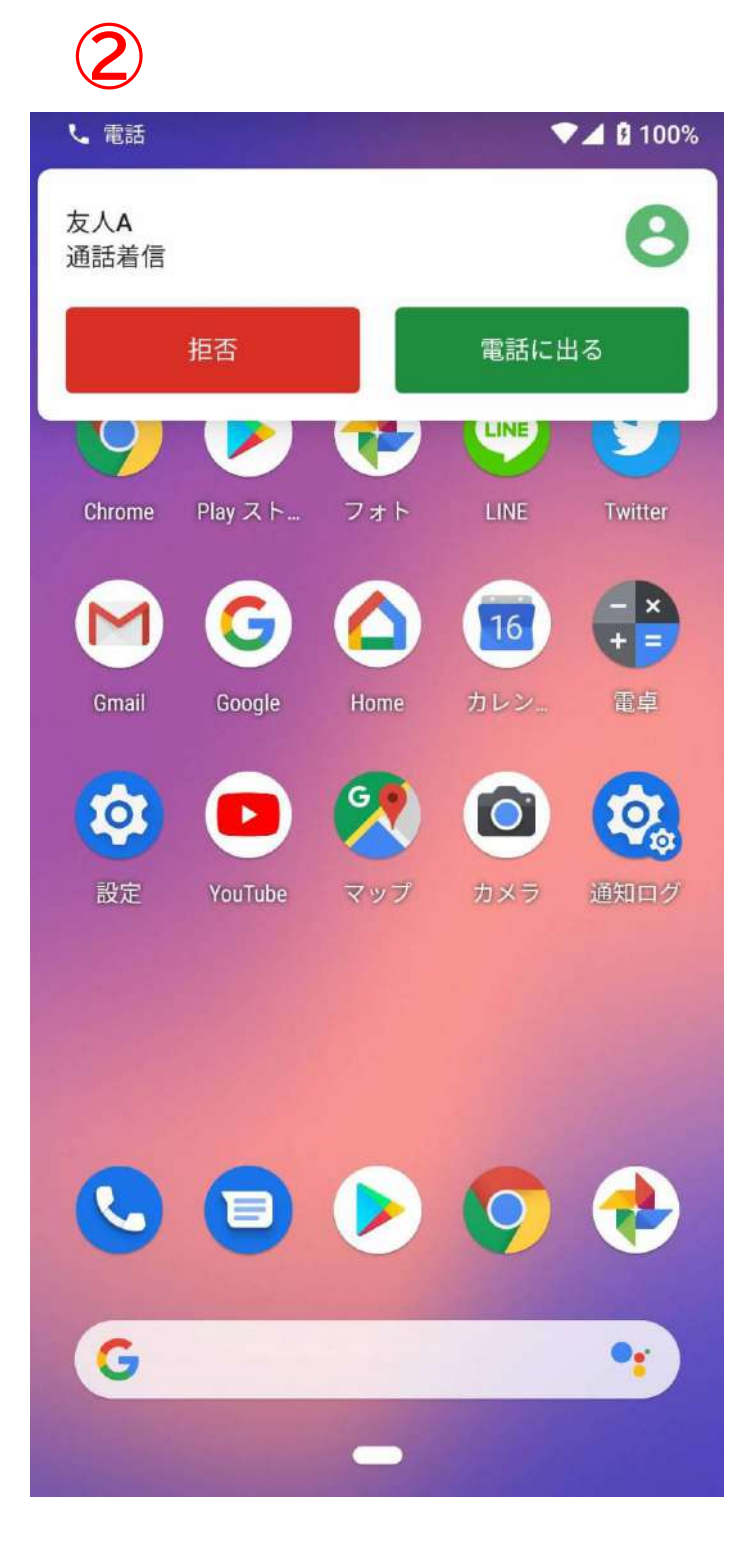

# <u>G メールの使いかた</u>

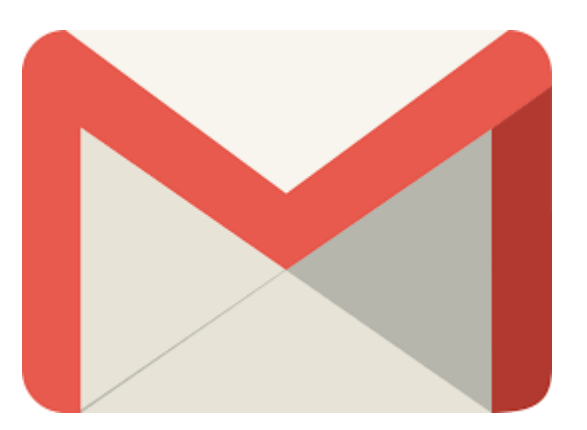

## メイン画面の見かた

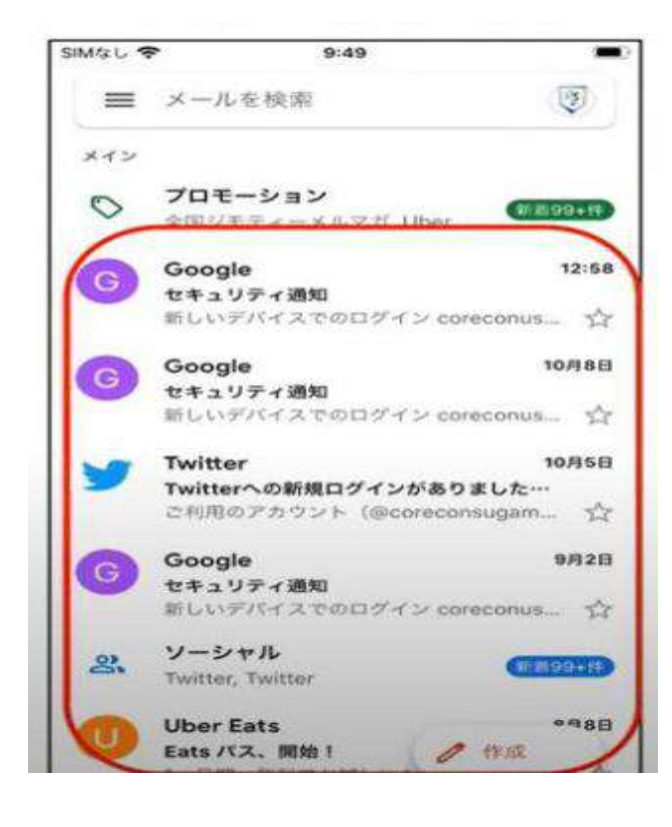

アプリを開くとGメール のメイン受信箱が表示され ます。

受信したメールが上から 新しい順に並びます。

上にあるメールほど受信日 時が新しいと言うことにな ります。

## メールアドレス

続いて右上に見える「アイコン」をタップ すると、自分のメールアドレスが表示され ます。

メールアドレスを忘れてしまった時などに こちらで確認することができます。

## メールの作成方法

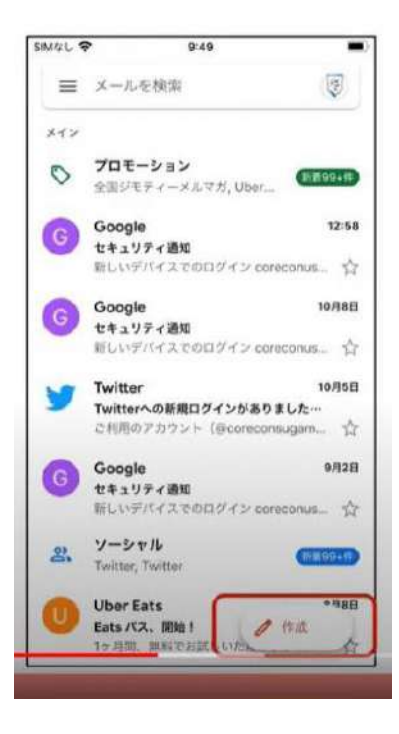

メイン画面の右下に鉛筆のマー クと作成と言うボタンがござい ますのでそちらをタップしてみ ましょう。

メール作成画面が表示されま す。

次のページに続く

|               |            | 10:41       |             | -                                                                                                    |  |
|---------------|------------|-------------|-------------|----------------------------------------------------------------------------------------------------|--|
| ×             |            |             | e           | >                                                                                                    |  |
| То            |            |             |             | ~                                                                                                    |  |
| From co       | reconuser6 | 60@gmail.co | om          |                                                                                                    |  |
| 件名            |            |             |             |                                                                                                    |  |
|               |            |             |             |                                                                                                    |  |
|               |            |             |             |                                                                                                    |  |
|               | Б          | か           | 5           | 8                                                                                                    |  |
| →<br>5        | あた         | かな          | t<br>t      | <ul> <li>②</li> <li>②</li> <li>①</li> <li>②</li> <li>①</li> <li>②</li> <li>②</li> <li>①</li> <li>②</li> <li>②</li> <li>②</li> <li>②</li> <li>①</li> <li>②</li> <li>①</li> <li>②</li> <li>①</li> <li>②</li> <li>①</li> <li>②</li> <li>①</li> <li>②</li> <li>①</li> <li>②</li> <li>②</li> <li>②</li> <li>②</li> <li>②</li> <li>②</li> <li>②</li> <li>③</li> <li>③</li> <li>④</li> <li>③</li> <li>④</li> <li>④</li> <li>④</li> <li>④</li> <li>④</li> <li>④</li> <li>④</li> <li>④</li> <li>④</li> <li>④</li> <li>④</li> <li>④</li> <li>④</li> <li>●</li> <li>●</li> <li>●</li> <li>●</li> <li>●</li> <li>●</li> <li>●</li> <li>●</li> <li>●</li> <li>●</li> <li>●</li> <li>●</li> <li>●</li> <li>●</li> <li>●</li> <li>●</li></ul> |  |
| →<br>S<br>ABC | あたま        | かなや         | さ<br>は<br>ら | <ul> <li>※</li> <li>※</li> </ul>                                                                                                    |  |

その下「From(フロム)」という項目がございま すが、こちらは誰からと言う意味になります。

こちらにはあらかじめ自分のメールアドレスが入 るようになっていますので、何かを入力する必要 はございません。

その下に「件名」「メールを作成」が続きます ので、入力をしてください。

## 【※】写真をメールに入れるには

「クリップ ☞」 アイコンは添付ファイルを表します。 こちらをタップする と、写真などをメールに貼り付けることができます。 メールが完成したら、 あとは「紙飛行機 ⇒」 のアイコンをタップすれば送信となります。

## 【※】複数人メールを送る時に便利な機能

| From         | coreconuser5 | 5@gmail.com | C      |   |
|--------------|--------------|-------------|--------|---|
| То           | 1            | _           | L      | ~ |
| <del>\</del> | 作成           | •           |        | : |
| From         | coreconus    | er58@gma    | il.cor | n |
| То           |              |             |        |   |
| Сс           |              |             |        |   |
|              |              |             |        |   |
| Bcc          |              |             |        |   |

メールの宛先には複数の 人を入れることができ、 「CC」、「BCC」も入力 することができます。

「CC」とは、「To」の人 に送るメールを念のため 見ておいてほしい人を 「CC」に入れます。

「BCC」とは、受信者の 方々がそれぞれ面識がな い場合、こちらに入れる と他の受信者に互いにア ドレスを知られずに済み ます。

## 受信したメールに返信する

|                                     | メールを聞くとこのよ   |
|-------------------------------------|--------------|
| iiMal 🗢 12:44                       |              |
|                                     | 表示されます。      |
| × @ • •                             | トから仕名 送信者    |
|                                     |              |
| ← ▼ 鈴木薫                             | と構成されています。   |
|                                     | 🔜 返事を書くには、返信 |
| From coreconuser60@gmail.com        |              |
|                                     | つ小ダノをダツノしま   |
| Re: ご無沙汰しております。                     | 返信をタップすると、   |
|                                     | ┓ 川作成両面に移動しま |
|                                     |              |
| 2020年10月22日(木) 12:42 鈴木薫            | あらかじめ「件名」に   |
| we have also have the second at     | │            |
| こんにちば、お元気ですか。                       |              |
| 木加木にても、またの良争に行きましょう。<br>お店を探しておきます。 | か人つていますので、   |
| 何卒よろしくお願いします。                       | は赤枠の部分に本文を   |
|                                     |              |
|                                     | 9 るにけぐ9。     |
|                                     | その下には、元のメー   |
|                                     | コ田ナカフ圭二ナカフ   |
|                                     | う用されてな小されて   |
|                                     | 🔜 すが、これは返信には |
|                                     | 、 されないのでそのまま |
|                                     |              |
|                                     | 横です。         |
|                                     |              |

G メールの使い方については以上になります。この基本操作をマスターしてこれからのメールを楽しいものにしましょう。

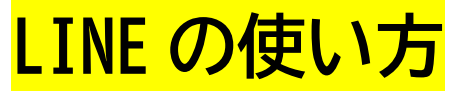

~ホーム~

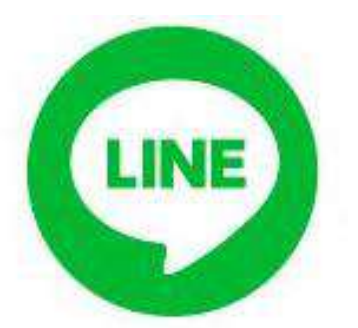

- ・友達を追加(増やす)ことができます。
- ・友達を追加する方法を選ぶことができま す

☆おすすめは QR コードです。

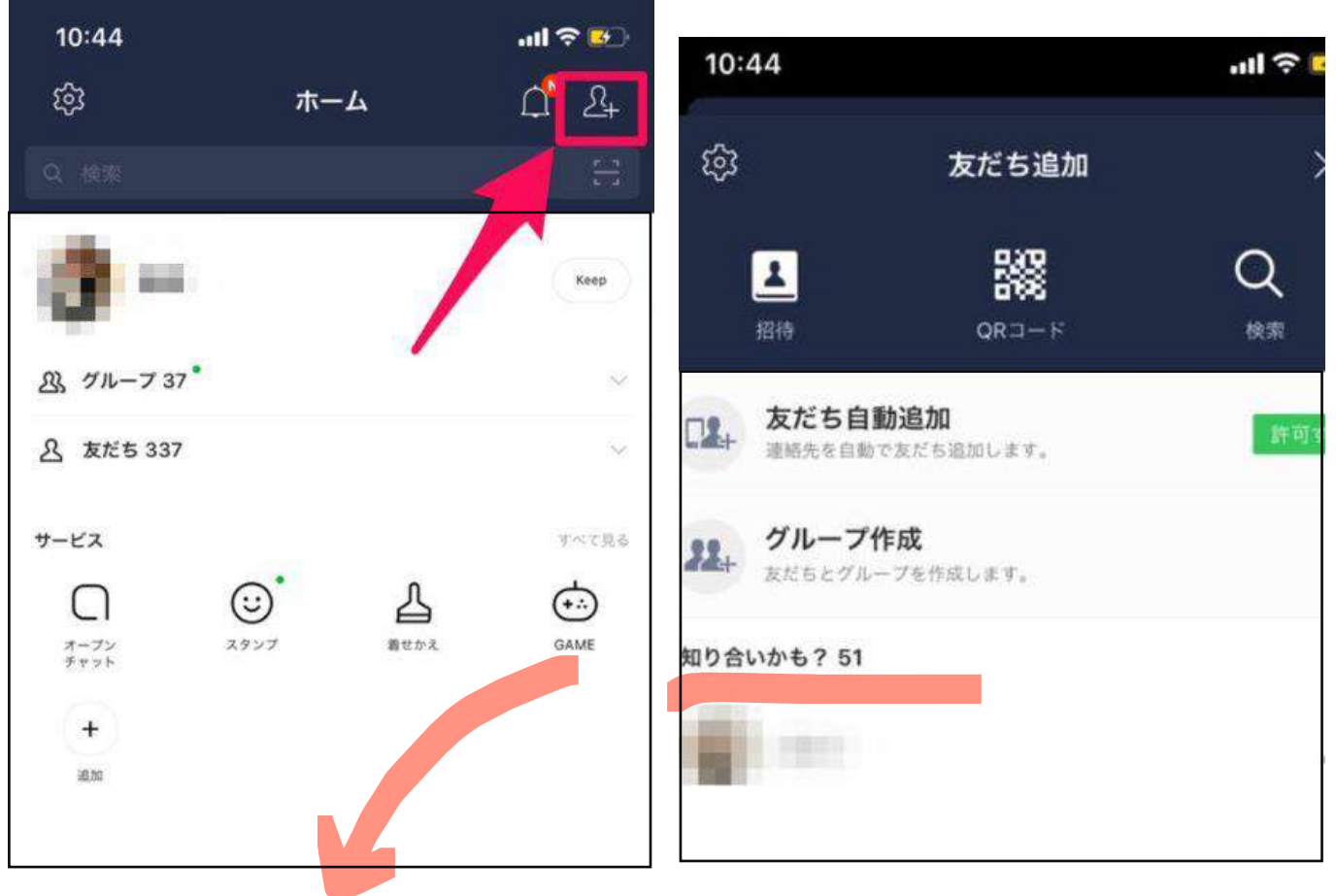

自分は追加していないが、誰かに追加されている状態

#### ~QR コードでの友達追加方法~

1. QR コードをタップ

2. QR コードリーダーで友達の QR コードを読み取る

友達の名前が表示されたら、タップしてチェック
 を入れ、「追加」をタップ

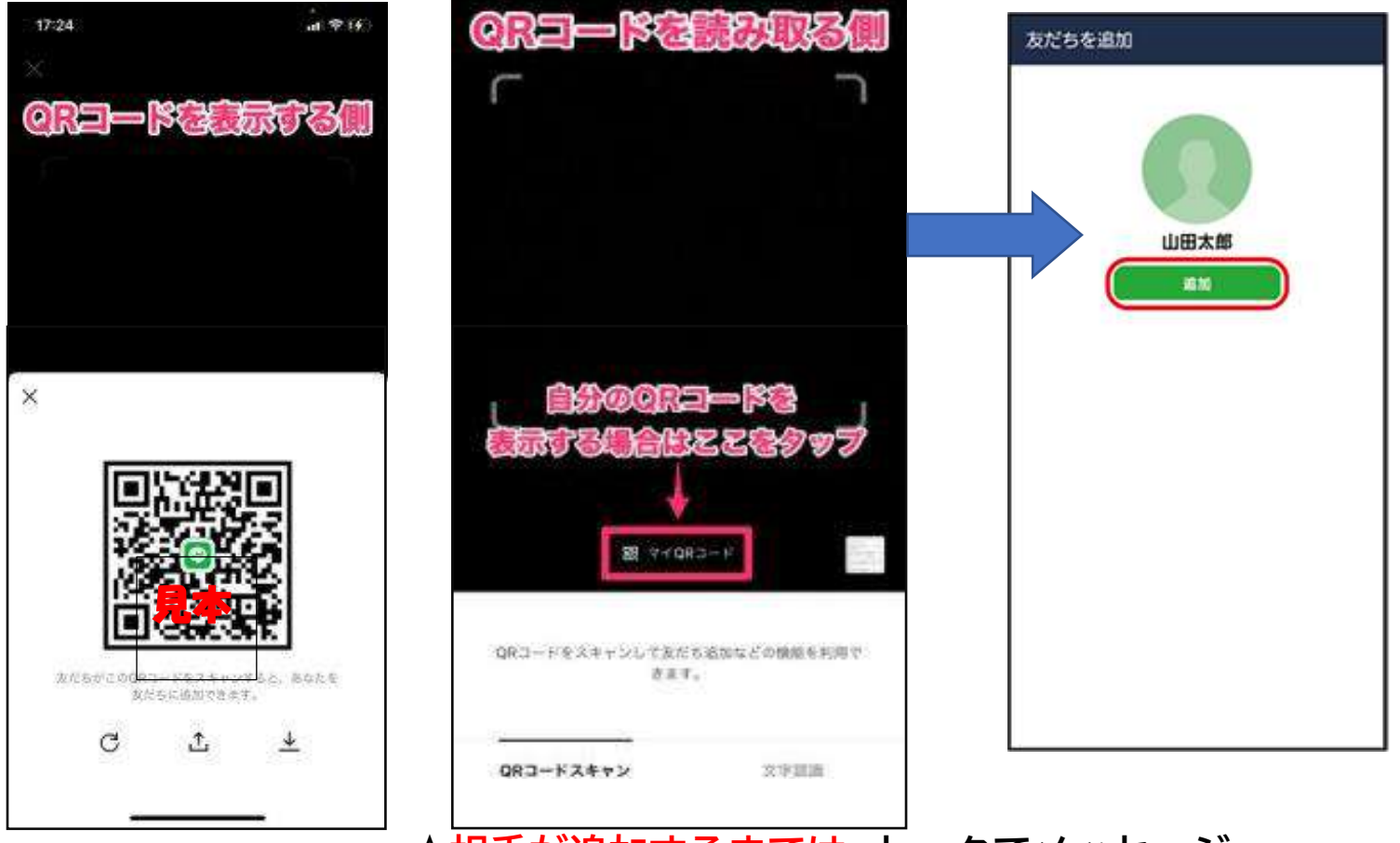

☆相手が追加するまでは、トークでメッセージ

を送っても<mark>既読にならない</mark>こともあります。

### ☆勝手に友達追加されないように、設定をオフにして おくのがおすすめです。

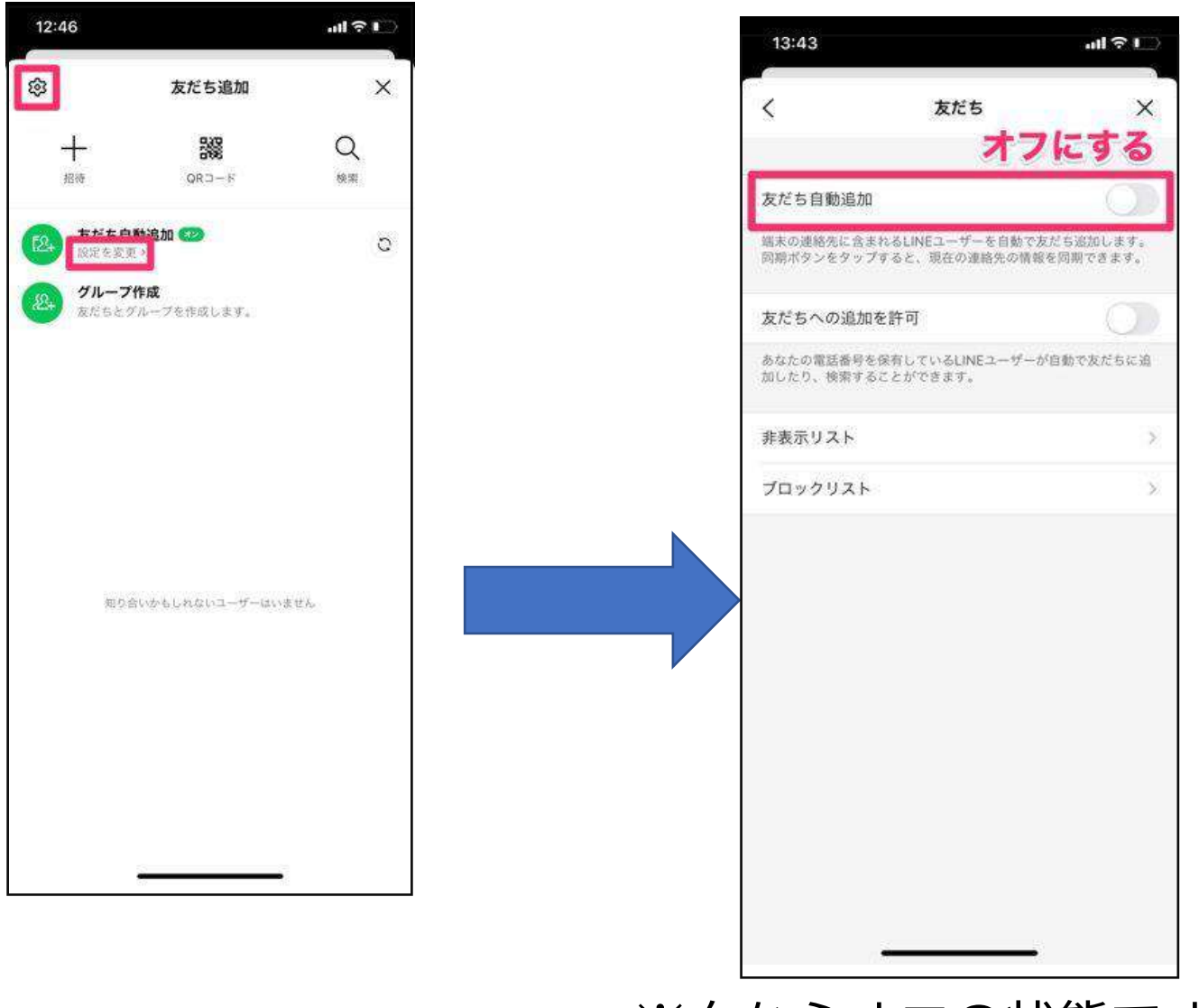

※白ならオフの状態です

#### オープンチャット

ネット上の知らない人とやり取りすることが出来ます。 ☆基本的にはあまり使わないです。

### スタンプ

・スタンプを購入、ダウンロードし、トーク内で使うことが
 出来ます。

・購入には LINE ポイントが必要です。

☆LINE ポイントは「ウォレット」から、広告や動画を見て貯 めることが可能です。

#### 着せかえ

・LINE のデザインを購入、ダウンロードし、変えることが出 来ます。

購入には LINE ポイントが必要です

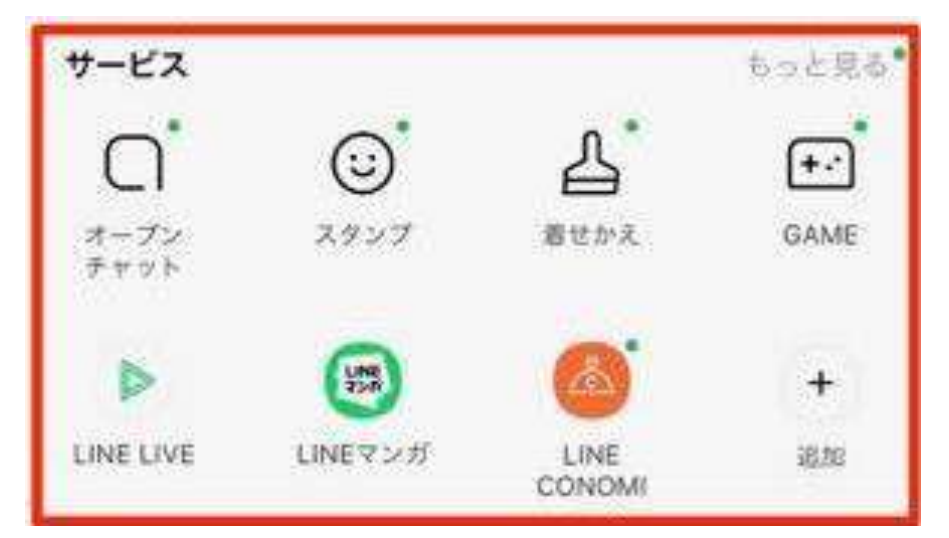

~トークの使い方(音声入力)~
 文字を打つのが苦手な方は、音声入力がおすすめです。
 ①マイクボタンをタップします。
 ②大きいマイクのボタンを押し続けて話したいことを録音します。

☆<mark>押している間</mark>だけ録音されるので、ボタンを 離している状態だと録音されません。

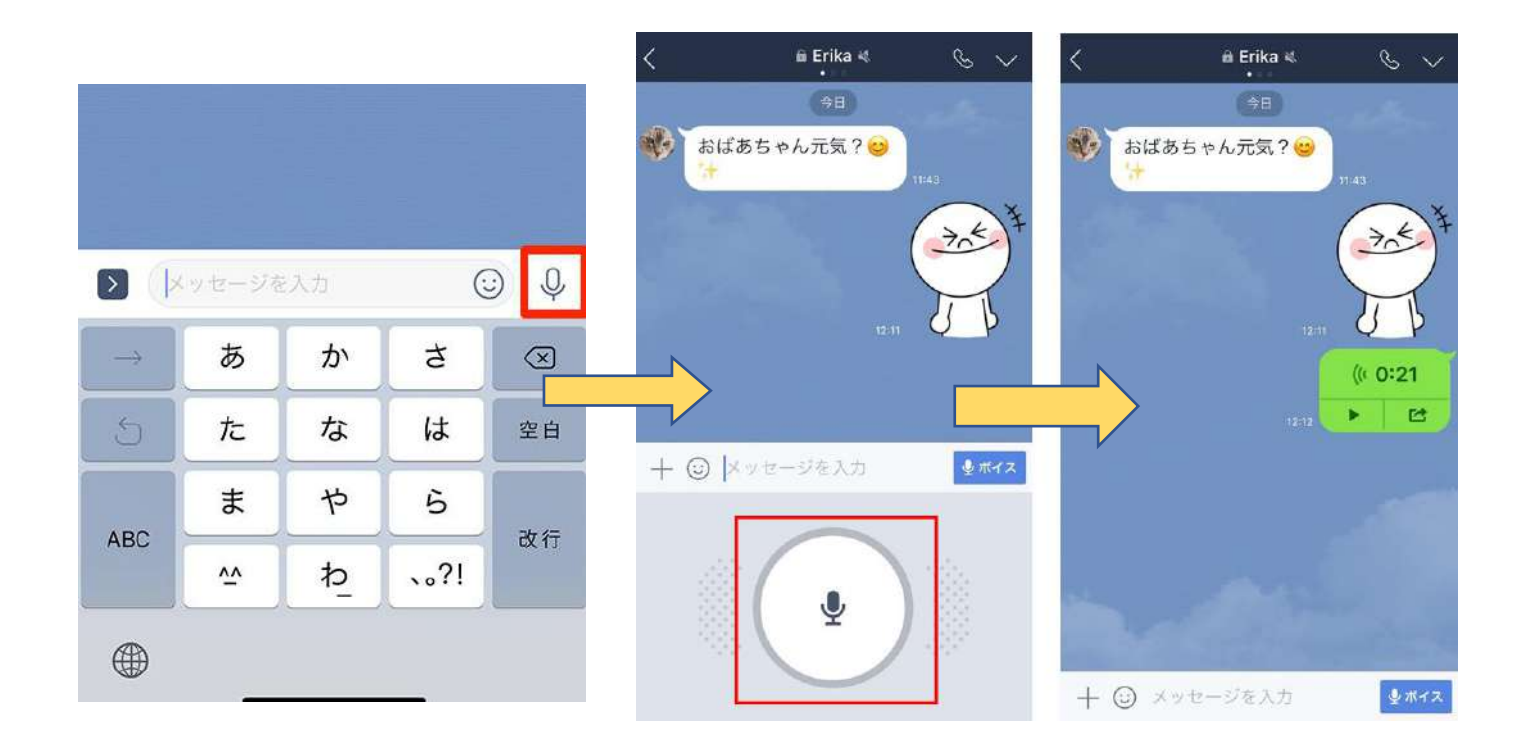

~文字を大きくする方法~

①右上の歯車マークをタップ

②トークをタップする

#### ③フォントサイズをタップ

④文字の大きさを「小・普通・大・特大」から選ぶ

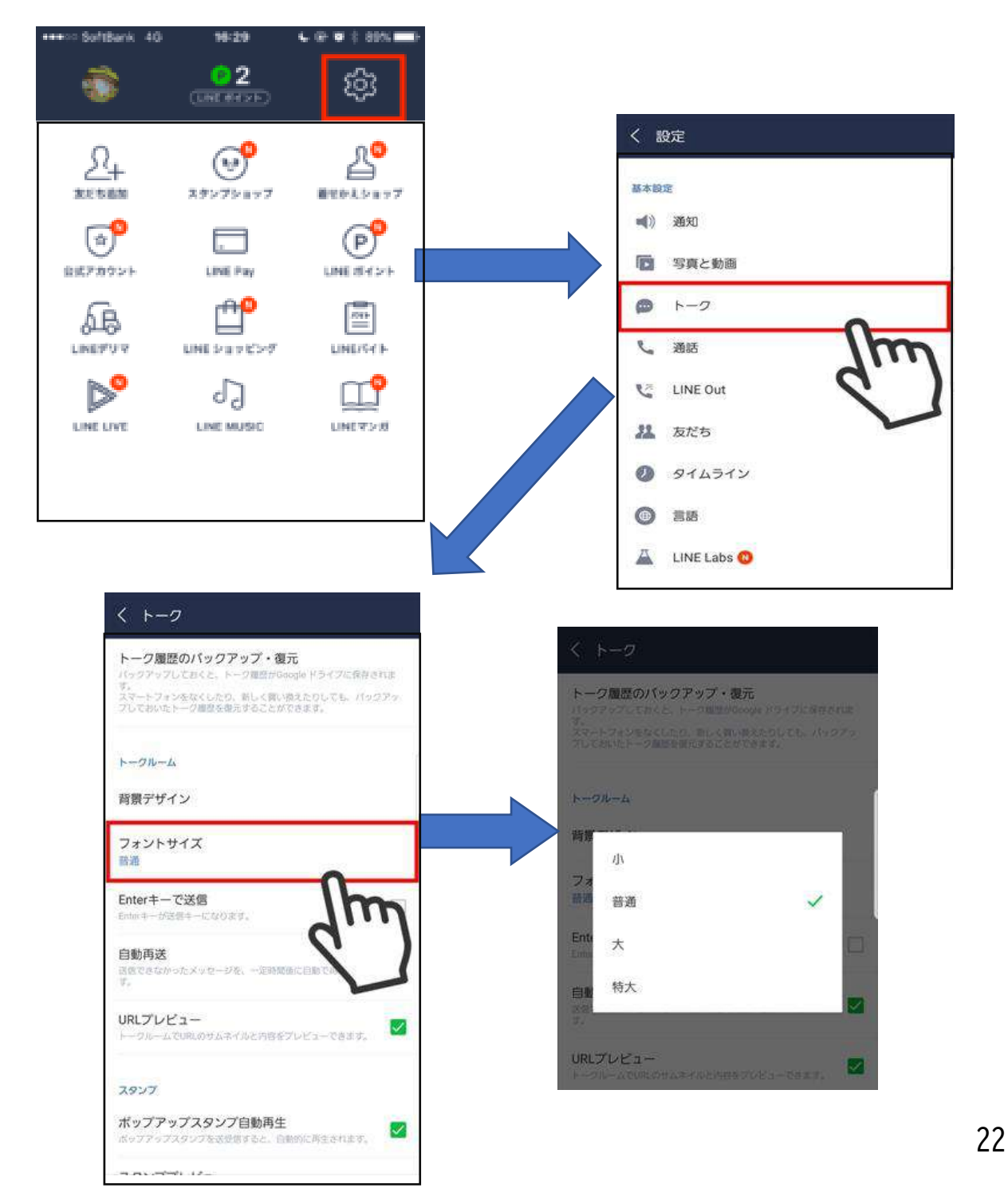

# その他

## パスワードが覚えられない

スマホのロック画面のパスワードを忘れた場合はスマート フォンを初期化するしかありません。メモ帳に自分のパスワ ードを書いて保管するなどをして自分で管理する必要があ ります。

Ó

## タッチ操作が難しい

タブレット端末は指先でタッチ操作をするために設 計されていますが、使用するアプリケーションによ ってはタッチ操作が難しいことがあります。 使って いるタブレット端末のタッチ操作が難しいと感じる 場合は、市販されているタッチペンを使うと操作性 が改善し、快適に使えるかもしれません。 タッチペンは100円ショップなどでは、気軽に購入

しやすい廉価タイプやボールペンと一体になった多 機能タイプもあります。

## タッチ操作ができない

強制再起動をすることで、スマホの調子が整い、ソ フトウェアが原因の不具合が改善する場合がありま す。電源ボタンを長押しすると強制再起動ができま す。androidのロゴが画面に出るまでこのボタンを 押し続けてみてください。

## 迷惑メールの対処法

Androidの「メッセージ」の場合(Android 11) 設定は、「メッセージ」アプリを起動して右上の縦三 点ボタンをタップし、「設定」をタップします。する と「設定」画面が開くので、「スパム対策」をタップ。 出てきた「スパム対策」画面で、「スパム対策を有効 にする」をタップしましょう。

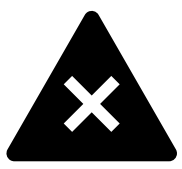

あります!

## スマホの字が小さくて見えない

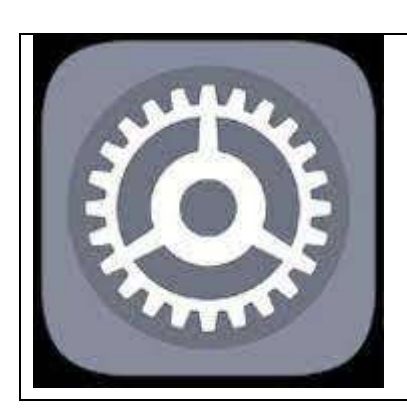

スマホの文字を大きくする方法 を伝えます。まずはスマホの設 定アプリを開きましょう。

次に、「画面設定」や「ディスプレイ」を 見つけましょう

タップすると、たくさんの設定内容が表示 されます。下の方にある「フォントサイズ」

「文字サイズとフォントスタイル」といっ た項目を見つけたら、これを選択。

もし表示されなかった時は、画面を下から 上へスライドさせてみてください。すると 下の方から新しい項目が見えてくるので探 してみましょう。

その一番下に表示されているバーを動かせ ば、文字の大きさが変更できます。

# QR コードの読み取り方

## ①カメラを起動する

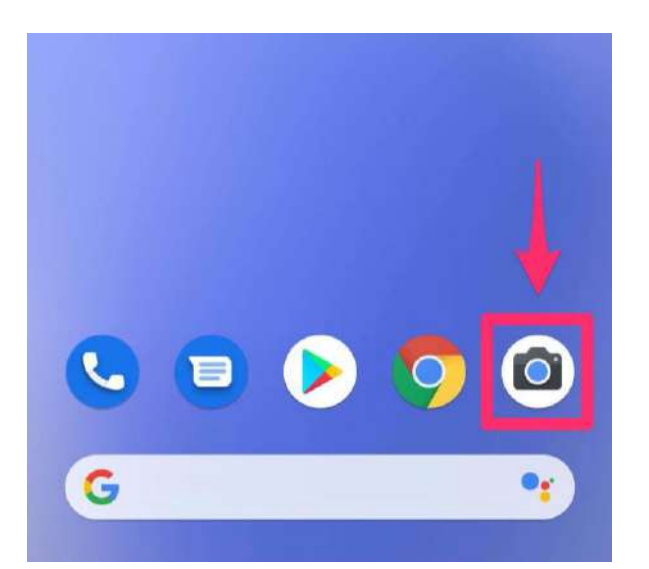

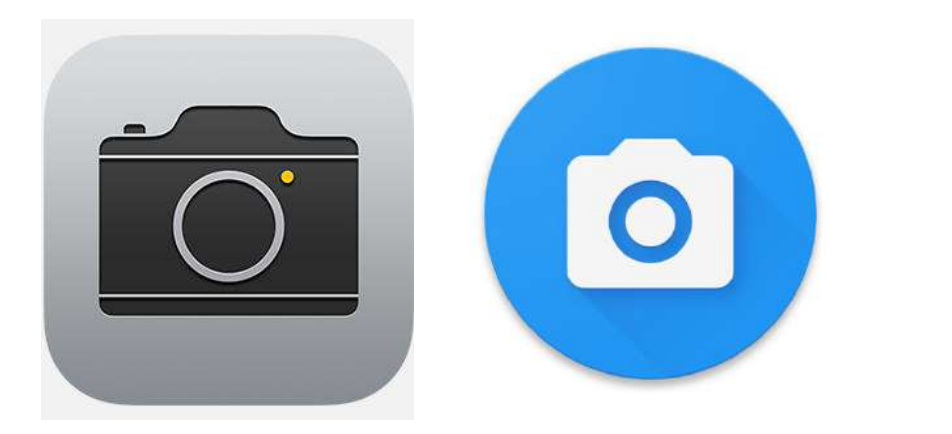

## 上記のような<mark>カメラマーク</mark>をタッ プする

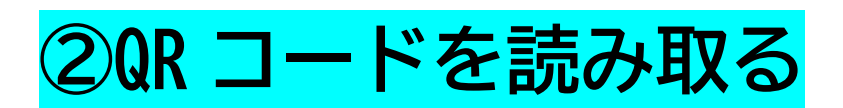

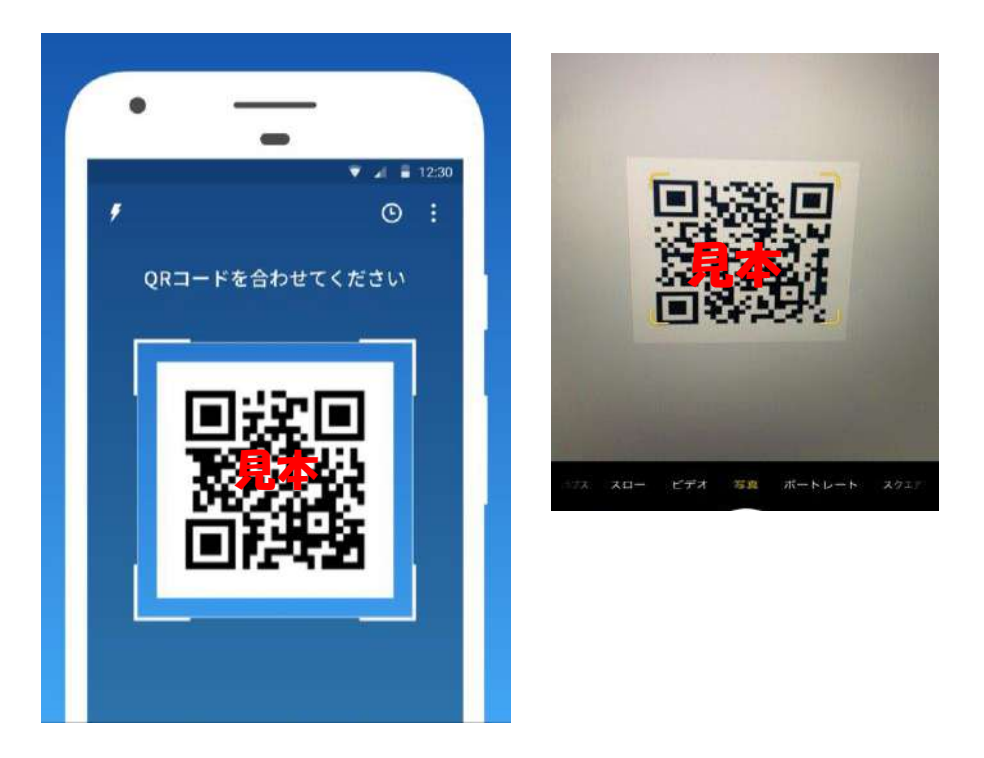

## 1. QR コードにカメラをかざす

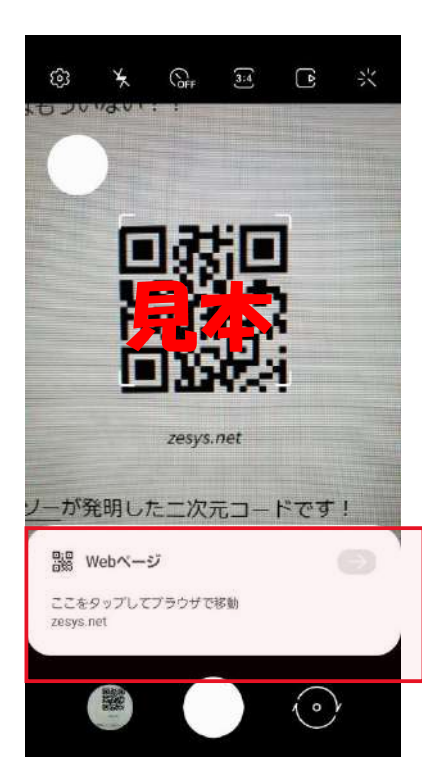

赤枠で示したような表示が 出てきたらそれをタップす る ※かざしただけでそのまま ページにとぶ場合もある 前述したように表示をタップするなどして、ページにとぶことができたらQRコードの読み取り成功!

## ☆下記のQR コードはこの説明書

## に関するアンケートです

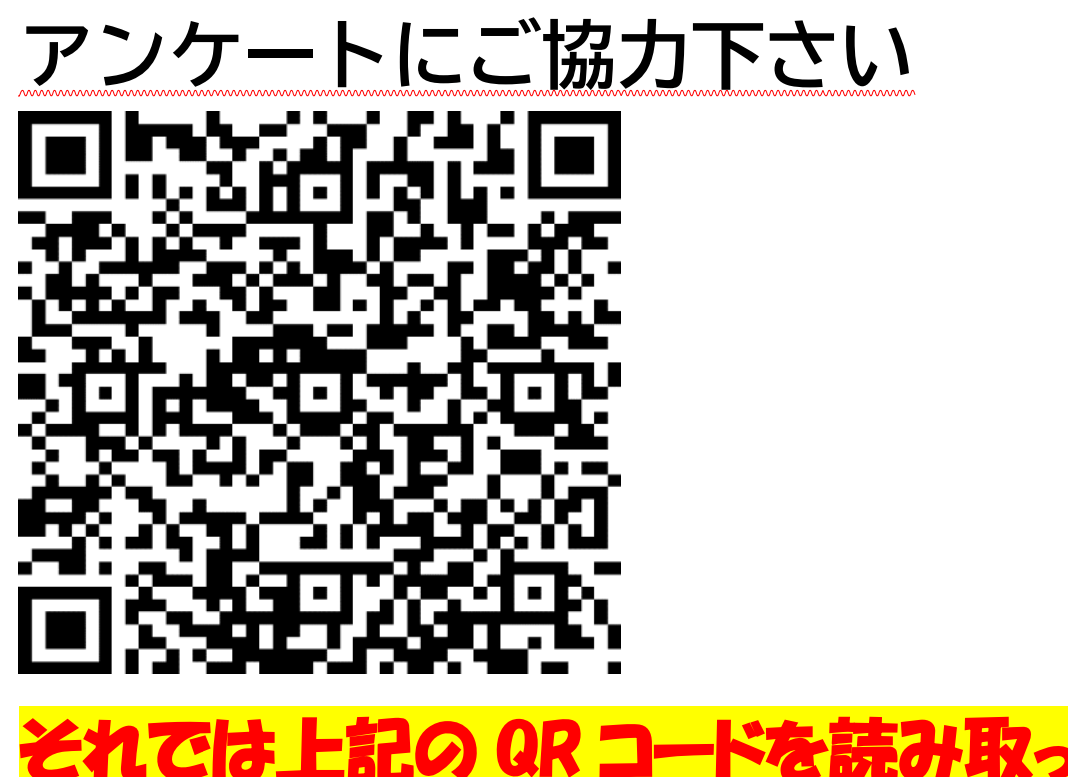

# みましょう!!

作成団体

岐阜県立吉城高等学校

令和3年度学校設定教科 ESD (地域課題探究)選択者

作成者氏名

#### 幅野 蓮音

- 河合 優海
- 井之口 泰平

#### 國定 穂実